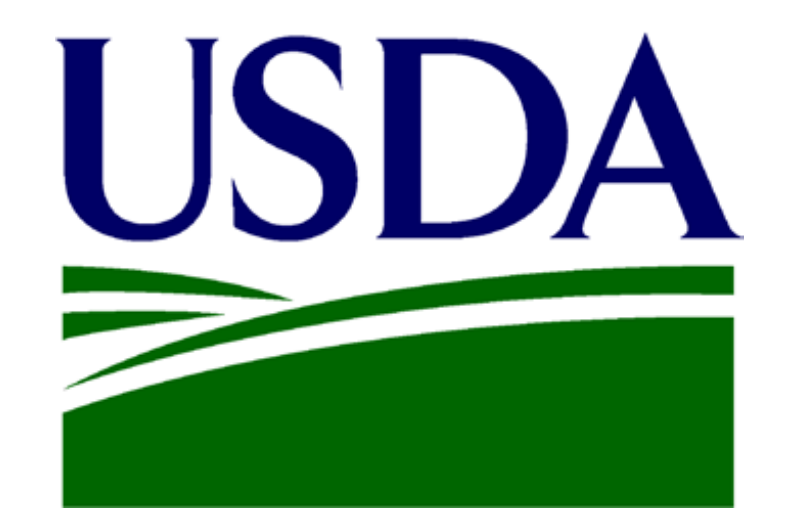

# FNS-674 Completion Process Online Access to ROQCTS and SNAP-QCS Production Environment

### Background

- ROQCTS and SNAP-QCS application contains sensitive information; access to that information is restricted to authorized users only.
- FNS controls & authorizes access to these applications with the FNS-674 form.
- Individuals requiring access to ROQCTS or SNAP-QCS must submit a FNS-674 form to gain access.
- FNS-674 form provides the following applicant info to FNS:
  - eAuth Level 2 credentials for SNAP-QCS access
  - Required level and type of access (role & associated permissions)
  - Required duration of access (contract expiration date for contractors)
  - Approvals in the applicant's supervisory chain
  - Final authorization for access by FNS Authorizing Official/Regional Officer
- All must be completed for the SNAP-QCS Help Desk to create the application user account.

### **USDA** eAuthentication Account

- User must have an eAuth account with level 2 access.
- If the eAuth account is level 1, user must login to their eAuth profile and upgrade the account to level 2 by completing their identity verification.
- If the user does not have an eAuth account, please follow the below steps to create and eAuth Account with Level 2:

1. Visit the eAuth website and click "Create Account": <a href="https://www.eauth.usda.gov/home/">https://www.eauth.usda.gov/home/</a>

2. For any questions related to eAuth account, please refer to the following link:

https://www.eauth.usda.gov/eauth/b/usda/faq

 If you have any issues with this step in the process, please contact the eAuthentication Help Desk: Telephone: 1-800-457-3642 (Option 1) Email: eAuthHelpDesk@usda.gov

# **Identity Verification**

#### Verifying Online:

 To complete eAuth, verification can be completed online by answering all the questions. Please note that the answers should all be correct in order to be verified.

Failed Online Verification? Then you will have to verify in-person.

#### Verifying in-person:

- Visit an LRA in-person. The following link provides information on sites where LRAs will be available.
- Please call to make an appointment before visiting. <u>https://www.eauth.usda.gov/home/lrainfo</u>

 If you have any issues with this step in the process, please contact the eAuthentication Help Desk: Telephone: 1-800-457-3642 (Option 1) Email: eAuthHelpDesk@usda.gov

# Complete a FNS-674 form

- Once you have an eAuth account with level 2 access, you must then fill out a FNS-674 Form to request access to the ROQCTS or the SNAP-QCS application.
- You can obtain a blank FNS 674 form by requesting one from the SNAP-QCS Help Desk <u>SM.FN.SNAPQCS-Support@usda.gov</u>
- Complete the form ELECTRONICALLY and only print out the form when obtaining signatures.

Please minimize the number of times the form is printed, signed and scanned in order to reduce the risk of the help desk rejecting the form because it cannot be read

# FNS-674 Form

- The image to the right is the first page of FNS-674 Form.
- Make sure you have the latest version of the form (indicated by the 06/30/2021 'Expiration Date' on the upper right corner).
- The highlighted sections of the form are <u>required</u>.

| is estimated to average 10 min<br>needed, and completing and rev                                                                                                    | fuction Act of 1995, a<br>mber. The valid OMB<br>nutes per response, i<br>viewing the collection                                                                                                    | n agency r<br>control nu<br>ncluding t<br>of informa                                                                                                    | may not conduct or<br>imber for this inform<br>the time for review<br>stion. Send comment                                                                                                    | r sponsor, and a per<br>mation collection is (<br>ving instructions, se<br>ents regarding this (                                                                                                    | rson is n<br>0584-05<br>earching<br>burden (                                                                                                    | ot required t<br>32. The tim<br>existing dat<br>estimate or a                                               | o respond to,<br>e required to<br>a sources, g<br>iny other asp                  | a collection<br>complete this<br>athering and<br>ect of this co          | of information unless i<br>s information collection<br>i maintaining the data<br>silection of information |
|----------------------------------------------------------------------------------------------------|----------------------------------------------------------------------------------------------------|----------------------------------------------------------------------------------------------------|----------------------------------------------------------------------------------------------------|----------------------------------------------------------------------------------------------------|----------------------------------------------------------------------------------------------------|----------------------------------------------------------------------------------------------------|----------------------------------------------------------------------------------|--------------------------------------------------------------------------|----------------------------------------------------------------------------------------------------|
| 1014, Alexandria, VA 22302, AT                                                                                                    | TN: PRA (0584-0532                                                                                                    | <ol> <li>Departs</li> <li>Do not s</li> </ol>                                                                                                    | return the complete                                                                                                    | ed form to this addre                                                                                                    | n servic<br>ess.                                                                                                    | es, office of                                                                                               | Policy Suppo                                                                     | on, 3101 Pa                                                              | a Center Drive, Roon                                                                                      |
| 1. Least News                                                                                                    | Eiser Maria                                                                                                    |                                                                                                    | User Ir                                                                                                    | nformation                                                                                                    | _                                                                                                    |                                                                                                    |                                                                                  |                                                                          | 2 Date ( Date                                                                                             |
| 1. Last Name                                                                                                    | First Name                                                                                                    |                                                                                                    | Middle Nan                                                                                                    | ne z. Litte                                                                                                    | e                                                                                                    |                                                                                                    |                                                                                  |                                                                          | <ol> <li>Date of Request</li> </ol>                                                                       |
| 4. Work Email                                                                                                    |                                                                                                    |                                                                                                    | 5. USDA E                                                                                                    | Auth User ID. (i                                                                                                    | if appli                                                                                                    | cable)                                                                                                    |                                                                                  |                                                                          |                                                                                                    |
|                                                                                                    |                                                                                                    |                                                                                                    |                                                                                                    |                                                                                                    |                                                                                                    |                                                                                                    |                                                                                  |                                                                          |                                                                                                    |
| 6. Type of User (select one)                                                                                                    | 7. Telephone                                                                                                    | 8. Co                                                                                                    | ntract Expiratio                                                                                                    | n Date (if applica                                                                                                    | able) 9.                                                                                                    | Temporary                                                                                                   | / Employee                                                                       | Expiration                                                               | Date (if applicable)                                                                                      |
| 10. Company                                                                                                    | 11. Division                                                                                                    |                                                                                                    |                                                                                                    | 12. Departmer                                                                                                    | nt                                                                                                    |                                                                                                    |                                                                                  |                                                                          |                                                                                                    |
| 13. Office (select one)                                                                                                    | Office St                                                                                                    | reet Add                                                                                                    | ress                                                                                                    |                                                                                                    |                                                                                                    |                                                                                                    |                                                                                  | Suite #                                                                  |                                                                                                    |
| City                                                                                                    | s                                                                                                    | tate                                                                                                    |                                                                                                    | ZIF                                                                                                    | P Code                                                                                                    |                                                                                                    |                                                                                  |                                                                          |                                                                                                    |
|                                                                                                    |                                                                                                    |                                                                                                    | 15 Turner of 1                                                                                                    | anna / Pote                                                                                                    |                                                                                                    |                                                                                                    |                                                                                  | A atra =                                                                 | aguastad                                                                                                  |
| 14. System Name                                                                                                    |                                                                                                    |                                                                                                    | 15. Type of Ac                                                                                                    | cess / R019                                                                                                    |                                                                                                    |                                                                                                    | 1                                                                                | 5. ACTION R                                                              | ednested                                                                                                  |
| 17. Busines Lands Harris 1                                                                                                    | interest interests                                                                                                    | -                                                                                                    | 10 Dec                                                                                                    | nd Form front                                                                                                    | ble fra 1                                                                                                    | 080                                                                                                    |                                                                                  |                                                                          | -                                                                                                    |
| 17. system Login User ID (cu                                                                                                    | urrent users)                                                                                                    |                                                                                                    | 18. Program a                                                                                                    | na Form (applical                                                                                                    | ble for F                                                                                                    | PRS)                                                                                                    |                                                                                  |                                                                          |                                                                                                    |
|                                                                                                    |                                                                                                    |                                                                                                    |                                                                                                    |                                                                                                    |                                                                                                    |                                                                                                    |                                                                                  |                                                                          |                                                                                                    |
|                                                                                                    |                                                                                                    |                                                                                                    |                                                                                                    |                                                                                                    |                                                                                                    |                                                                                                    |                                                                                  |                                                                          |                                                                                                    |
| Authority: The authority<br>Purpose: This informatic<br>Routine Use: The informatic<br>Disclosure: Furmishing in<br>permissions.                                                                                                    | in collecting this inf<br>on is collected to er<br>on will be used to c<br>formation on this                                                                                                    | formation<br>isure acc<br>reate acc<br>form is v                                                                                                    | Privacy F<br>is Public Law 10<br>counts are create<br>counts and grant<br>voluntary. Failu                                                                                                    | Act Statement<br>07-347.<br>ed with the correct<br>access permission<br>ine to provide co                                                                                                    | t inform<br>ons.<br>orrect in                                                                                                    | nation and a                                                                                                | access perm<br>will result i                                                     | nissions for<br>n denial o                                               | individuals.<br>f account or acces                                                                        |
| Authority: The authority<br>Purpose: This informatic<br>Disclosure: Fumishing in<br>permissions.<br>21. User Acknowledgemen                                                                                                    | in collecting this int<br>on is collected to en<br>nowill be used to c<br>formation on this<br>at (Users requestin<br>int (Users requestin<br>int collection) and the Privacy<br>onel matters involvin<br>am aware of my oblig<br>systems require secu-<br>this form to the best o                                                                                                    | formation<br>issure acco<br>reate acco<br>form is n<br>act State<br>g disciplina<br>ation to ab<br>ity to prote<br>4 my abiliti                                                                                                    | Privacy F<br>is Public Law 10<br>sounts are create<br>sounts and grant<br>voluntary. Failu<br>haccess must re-<br>ment above and th<br>ary action will be to<br>ide by them.<br>etc. user and system<br>les.                                                                                                    | Act Statement<br>07-347.<br>d with the correct<br>access permission<br>read, sign and date<br>e FNCS Rules of Br<br>ased on the assump<br>in files from unautho                                                                                                    | t inform<br>ons.<br>orrect in<br>e prior t<br>ehavior<br>otion that<br>orized ac                                                                                                    | nation and a<br>formation<br>o submittin<br>pee page 3<br>t I am familia<br>cess.                           | access perm<br>will result i<br>g this form)<br>for complete<br>r with the sec   | nissions for<br>n denial of<br>verblage)<br>unty require                 | individuals.<br>f account or acces                                                                        |
| Authority: The authority Purpose: The informatic Disclosure: The informatic Disclosure: Furnishing in permissions. 21. User Acknowledgemen  I have read and ut Cocions no error  these rules and 12 I understand that I  User Signatur User Signatur                                                                                                    | in collecting this inf<br>on is collected to en-<br>on will be used to of<br>formation on this<br>at <i>(Users requestin</i><br>nderstand the Privacy<br>onnel matters involving<br>maware of my oblig<br>systems require secu-<br>tions form to the best of<br>re                                                                                                    | formation<br>restre acc<br>form is to<br>g system<br>Act States<br>g discipling<br>abon to ab<br>rity to prote<br>4 my abiliti                                                                                                    | is Public Law 11<br>is Public Law 11<br>isounts are create<br>oounts and grant i<br>voluntary. Failu<br>a coess must re-<br>ment above and th<br>raccess must re-<br>ment above and th<br>raccess them.<br>to user and system<br>es.                                                                                                    | Act Statement<br>07-347.<br>ad with the correct<br>access permissic<br>rer to provide co-<br>red, sign and date<br>e FNCD Rules of Br<br>ased on the assump<br>m files from unautho<br>Print Name                                                                                                    | t informons.<br>orrect in<br>enavior i<br>enavior i<br>otion that<br>orized ac                                                                                                    | nation and a<br>formation<br>o submittin<br>(see page 3<br>t Lam familia<br>cess.                           | access perm<br>will result in<br>g this form)<br>for complete<br>r with the sec  | nissions for<br>n denial of<br>verblage)<br>unty require                 | individuals.<br>f account or access<br>ments presented in<br>Date                                         |
| Authority: The authority<br>Purpose: This informatic<br>Disclosure: Purnishing in Fumishing in<br>permissions.<br>21. User Acknowledgemen<br>Enacresal and un<br>Decisions in earse<br>the rules and is<br>User signatur<br>User Signatur                                                                                                    | In collecting this ini<br>on is collected to en<br>null be used to a<br>formation on this<br>at (Users requestin<br>naerstand the Privacy<br>onnel matters involvin<br>aware of my oblig<br>systems require secu-<br>tions form to the best o<br>re                                                                                                    | formation<br>issure acc<br>reate acc<br>form is v<br>g system<br>Act State<br>g discipling<br>ation to ab<br>it ty to prote<br>f my abiliti                                                                                                    | Privacy P<br>is Public Law 11<br>counts and grant<br>voluntary. Failu<br>access must re-<br>ment above and th<br>ary action will be built<br>built built built<br>ct user and system<br>les.                                                                                                    | Act Statement<br>07-347.<br>In to provide a<br>ret to provide a<br>ret to provide a<br>re | t inform<br>ons.<br>orrect in<br>ehavior t<br>otion that                                                                                                    | nation and a<br>formation<br>o submittin<br>(see page 3<br>t I am familia<br>cess.                          | access perm<br>will result in<br>g this form)<br>for complete<br>r with the sec  | nissions for<br>n denial of<br>verblagel<br>unty require                 | individuals.<br>f account or access<br>ments presented in<br>Date                                         |
| Authority: The authority<br>Purpose: This informatic<br>Disclosure: Furnishing in the<br>permissions.<br>21. User Acknowledgemen<br>I have read and ui<br>Decisions in peers<br>becalors in peers<br>there such and Is<br>I have completed<br>User Signatur<br>2. a. Supervisor / COR                                                                                                    | in collecting this init<br>on is collected to en<br>null be used to a<br>formation on this<br>at (Users requestin<br>inderstand the Privacy<br>onnel matters involving<br>aware of my oblig<br>systems require secu-<br>onis form to the best of<br>re                                                                                                    | formation<br>issure acc<br>reate acc<br>form is v<br>ig system<br>Act State<br>g discipling<br>istorn to ab<br>rity to prote<br>f my abiliti                                                                                                    | Privacy P<br>is Public Law 11<br>xounts and grant<br>voluntary. Failu<br>n access must re-<br>ment above and th<br>ary action will be builder<br>to builder<br>es.<br>Ap                                                                                                    | Act Statement<br>07-347.<br>d with the correct<br>access permise or<br>ret to provide or<br>ret to provide or<br>ret to provide or Br<br>ased on the assump<br>in files from unautho<br>Print Name<br>provals                                                                                                    | t informors.<br>orrect in<br>e prior t<br>ehavior i<br>otion that<br>orized ac                                                                                                    | nation and a<br>formation<br>o submittin<br>(>ee page 3<br>t I am familia<br>cess.                          | access perm<br>will result i<br>g this form/<br>for complete<br>r with the sec   | nissions for<br>n denial of<br>verblage(<br>unty require                 | individuals.<br>f account or acces<br>ments presented in<br>Date                                          |
| Authority: The authority<br>Purpose: The informatic<br>Disclosure: The informatic<br>Disclosure: Furnishing in<br>permissions.<br>21. User Acknowledgemen                                                                                                    | In collecting this ini<br>on is collected to er<br>no will be used to o<br>formation on this<br>at (Users requestin<br>inderstand the Prixe);<br>ma wave of my obliga-<br>systems require secu-<br>this form to the best o<br>re                                                                                                    | formation<br>issure acc<br>reate acc<br>form is is<br>ig system<br>Act State<br>g discipling<br>attorn to ab<br>ity to prote<br>4 my abiliti                                                                                                    | Privacy Privacy Privac                                                                                                    | Act Statement<br>07-347.<br>di with the correct<br>access permissis<br>re to provide co<br>acd, sign and date<br>e FNCB Rues of the<br>e FNCB Rues of the<br>e SNCB Rues of the<br>storm<br>m files from unautho<br>Print Name<br>oprovals                                                                                                    | t informons.<br>one of the original sector of the original sector of th                                                                                                    | nation and a<br>formation<br>o submittin<br>(see page 3<br>t I am familia<br>cess.                          | access perm<br>will result in<br>g this form/<br>for complete<br>or with the sec | verblage)<br>unty require                                                | individuals.<br>f account or acces<br>ments presented in<br>Date                                          |
| Authority: The authority<br>Purpose: This informatic<br>Disclosure: Furnishing<br>21. User Acknowledgemer<br>Decisions in perso<br>these hules and 19<br>Linderstand that<br>User Signatur<br>22. a. Supervisor / COR<br>Print Name                                                                                                    | In collecting this ini<br>on is collected to en<br>n will be used to co<br>formation on this<br>at (Users requestin<br>naeratand the Privacy<br>one maware of ny oblig-<br>systems require secu-<br>tions form to the best of<br>re                                                                                                    | ormation<br>isure acc<br>reate acc<br>form is v<br>g system<br>Act State<br>g disciplination to ab<br>ation to ab<br>ation to ab                                                                                                    | Privacy P<br>Privacy P<br>Privacy P | Act Statement<br>07-347.<br>di with the correct<br>access permise io<br>raid, sign and date<br>e FNCS Rules of Br<br>ased on the assump<br>in files from unautho<br>Print Name<br>provals<br>Signature                                                                                                    | t informons.<br>orrect in<br>e prior t<br>e havior i<br>otion that<br>orized ac                                                                                                    | nation and a<br>formation<br>o submittin<br>(>cepage 3:<br>Li am familia<br>cess.                           | access perm<br>will result i<br>g this form)<br>for complete<br>r with the sec   | verbiage(<br>unty require                                                | individuals.<br>f account or acces<br>ments presented in<br>Date                                          |
| Authority: The authority<br>Purpose: This informatic<br>Disclosure: Furnishing in the<br>permissions.<br>21. User Acknowledgemer<br>I have read and u<br>Decisions in peers<br>User Acknowledgemer<br>I have read and u<br>Decisions in peers<br>the read and u<br>Decisions in peers<br>the read and u<br>the read and u<br>the read and u<br>t | In collecting this ini<br>on is collected to en-<br>no will be used to a<br>formation on this<br>at <i>(Users requestin</i><br>detrand the Privacy<br>main wave of my oblig-<br>systems request involving<br>and wave of my oblig-<br>systems request of my oblig-<br>systems request of the best of<br>the best of the best of<br>the best of the best of<br>the best of the best of<br>the best of the best of<br>the best of the best of the best of<br>the best of the best of the best of<br>the best of the best of the best of<br>the best of the best of the best of<br>the best of the best of the best of the best of<br>the best of the best of the                                                                                                    | iomation<br>Isure acc<br>form is v<br>g system<br>Act state<br>g disclination to ab<br>g disclination to ab<br>the provided<br>the provided<br>Date                                                                                                    | riprivacy Privacy Priv                                                                                                    | Act Statement<br>07-347.<br>di with the correct<br>access permissio<br>rad, sign and date<br>e ENCO Rues of Ba<br>ased on the assump<br>in files from unautho<br>Print Name<br>oprovals<br>Signature<br>BU                                                                                                    | t inform<br>ons.<br>Information<br>enavior<br>internation<br>internation<br>internat | nation and a<br>iformation<br>o submittin<br>(see page 3<br>til am familia<br>cess.<br>Deny<br>tronic Form  | access perm<br>will result i<br>g this form)<br>for complete<br>r with the sec   | nissions for<br>n denial d<br>verblage <br>unity require                 | individuals.<br>f account or acces<br>ments presented in<br>Date<br>Adobe 10.0 Version<br>Page            |
| Authority: The authority<br>Purpose: This informatic<br>Disclosure: Purnishing in the<br>permissions.<br>21. User Acknowledgemer                                                                                                    | In collecting this ini<br>n is collected to en<br>n will be used to o<br>formation on this<br>at (Users requestin<br>destand the Prices)<br>and the prices)<br>and the prices<br>recommendation of the best<br>to the best of<br>recommendation of the best of<br>recommendations of the best of<br>recommendations of the best of<br>recommendations of the best of<br>recommendations of the best of<br>recommendations of the best of<br>recommendations of the best of<br>recommendations of the best of<br>recommendations of the best of<br>recommendations of the best of<br>recommendations of the best of<br>recommendations of the best of<br>recommendations of the best of<br>recommendations of the best of the best of<br>recommendations of the best of the best of the best of<br>recommendations of the best of the best of                                                                                                    | formation<br>issue acc<br>form is v<br>ag system<br>Act Bate<br>a desploint of ab<br>a desploint of ab                                                                                                    | is Public Law 11<br>bounts in Grant<br>bounts and grant<br>voluntary. Failu<br>naccess must re-<br>ment above and th<br>ary action will be bu<br>ary action will be bu<br>the bu them<br>cct user and system<br>es.                                                                                                    | Act Statement<br>07-347.<br>d with the correct<br>access permission<br>rad, sign and date<br>a FNCD Rules of Br<br>ased on the assume<br>the strom unautho<br>Print Name<br>provals<br>Print Name<br>signature<br>Signature                                                                                                    | t inform<br>ons.<br>mrect in<br>e prior b<br>enavior in<br>scient that<br>or rized ac                                                                                                    | ation and a<br>formation<br>o submittin<br>(see page 3<br>cl am familia<br>cess.                            | access perm<br>will result i<br>g this form)<br>for competent<br>r with the sec  | nissions for<br>n denial of<br>verblage:<br>unty require<br>esigned in . | individuals.<br>f account or acces<br>ments presented in<br>Date<br>Adobe 10.0 Version<br>Page            |
| Authority: The authority<br>Purpose: The informatic<br>Disclosure: Purnishing in the<br>permissions.<br>21. User Acknowledgemer                                                                                                    | In collecting this ini<br>n is collected to en-<br>n will be used to a<br>formation on this<br>th (Users requestin<br>inderstand the Prives)<br>makes of my object<br>makes of my object<br>this form to the best of<br>re-<br>focus Editions Obsec                                                                                                    | formation<br>isure acc<br>form is v<br>gg system<br>Act bitter<br>allocation<br>iston to acc<br>discention<br>to acc<br>bitter<br>Date                                                                                                    | Privacy Parks of the second second se                                                                                                    | Act Statement<br>07-347.<br>di with the correct<br>access permission<br>rad, sign and date<br>e FNCC Rules of Br<br>ased on the assump<br>in files from unautho<br>Print Name<br>provals<br>Print Name<br>signature<br>Signature                                                                                                    | t informors.<br>orrect ir<br>e prior tr<br>e prior tr<br>e havior in<br>a construction that<br>prove<br>e<br>e<br>Elec                                                                                                    | nation and a<br>iformation<br>o submittin<br>(see page 3)<br>ti am familia<br>cess.<br>Deny<br>stronic Form | access perm<br>will result i<br>g this form)<br>for complete<br>r with the sec   | nissions for<br>n denial of<br>verblagel<br>unty require<br>esigned in   | Individuals.<br>f account or access<br>ments presented in<br>Date<br>Adobe 10.0 Version<br>Page           |
| Authority: The authority<br>Purpose: This informatic<br>Soutine Use: The informatic<br>permissions.<br>21. User Acknowledgemer                                                                                                    | in collecting this ini<br>n is collected to er<br>formation on this<br>it (Users requestin<br>derstand the Privacy<br>me matter involvin<br>makes of my obliga-<br>systems require secu-<br>this form to the best of<br>re<br>focus Editions Obsc<br>zing Official (ENC:                                                                                                    | formation<br>isure acc<br>form is v<br>gr system<br>Act base<br>allocation is a<br>grint of acc<br>patheory of the system<br>base of the system<br>Date                                                                                                    | Privacy Parka Privacy Parka Privacy Parka Parka                                                                                                    | Act Statement<br>07-347.<br>di with the correct<br>access permission<br>re to provide<br>e FNCG Rules of Br<br>ased on the assump<br>in files from unautho<br>Print Name<br>provals<br>BU<br>Signature<br>BU                                                                                                    | t informors.<br>orrect ir<br>e prior tr<br>e prior tr<br>e havior i<br>norzed accord<br>rove<br>e<br>Elec                                                                                                    | nation and a<br>iformation<br>o submittin<br>(see page 3)<br>El am familia<br>cess:<br>Deny<br>tronic Form  | n Version D                                                                      | nissions for<br>n denial of<br>verblage <br>unty require<br>esigned in   | individuals.<br>f account or access<br>ments presented in<br>Date<br>Adobe 10.0 Version<br>Page           |
| Authority: The authority<br>Purpose: The informatic<br>Disclosure: Furnishing<br>21. User Acknowledgemer<br>Classifier and the second<br>Disclosure: Furnishing<br>Classifier and the second<br>Decisions in persistent<br>Classifier and the second<br>Decisions in persistent<br>Classifier and the second<br>Decisions in persistent<br>Classifier and the second<br>Decisions in persistent<br>Classifier and the second<br>Disclosure and the second<br>Disclosure | in collecting this ini<br>n is collecting this ini<br>n is collected to er<br>formation on this<br>it (Users requestin<br>derstand the Prives)<br>main maters and the Prives)<br>main maters and the Prives<br>main maters and the Prives<br>and the Prives<br>is a second to the second<br>the prives of the second<br>focus Editions Obsc<br>zing Official (FNC                                                                                                    | formation<br>isure acc<br>form is v<br>g system<br>Act bitter<br>d stochain acc<br>d stochain acc<br>d                                                                                        | Privacy Parks of the second second se                                                                                                    | Act Statement<br>07-347.<br>d with the correct<br>access permission<br>rad, sign and date<br>a FNCD Rules of Br<br>ased on the assump<br>in files from unauthor<br>Print Name<br>provals<br>BU<br>Signature<br>BU                                                                                                    | it informors.<br>e prior to<br>e prior to<br>envior in<br>convertion that<br>prove<br>e<br>Electronic to<br>envior in the provention of the provention of the provenetion of                                                                                                    | ation and a<br>formation<br>o submittin<br>(see page 3<br>ti am familia<br>cess.                            | n Version D                                                                      | nissions for<br>n denial of<br>verblage)<br>unty require<br>esigned in   | individuals.<br>f account or access<br>ments presented in<br>Date<br>Adobe 10.0 Version<br>Page           |
| Authority: The authority<br>Purpose: This informatic<br>Disclosure: Furnishing<br>21. User Acknowledgemer                                                                                                    | in collecting this ini<br>in is collected to en-<br>no will be used to o<br>formation on this<br>it (Users requestin<br>decrand the Prives)<br>manual the Prives<br>manual the Prives<br>and the Prives<br>in the Insternation of the Sector<br>and Sector Sector<br>for the Sector<br>for the Sector<br>for Sector<br>for Se | formation<br>isure acc<br>form is v<br>g system<br>Act table<br>g siscelaria<br>g siscelaria<br>g siscelaria<br>to to acc<br>form sources<br>account<br>form sources<br>form sources<br>for sources<br>for sources<br>fo | Privacy Parks of the second second se                                                                                                    | Act Statement<br>07-347.<br>di with the correct<br>access permission<br>re to provide<br>e ENCO Rues of Br<br>ased on the assump<br>in files from unauthor<br>Print Name<br>oprovals<br>BU<br>Signature<br>BU                                                                                                    | t informors.<br>e prior b<br>e prior b<br>e prior                                                                                                    | ation and a<br>formation<br>o submittin<br>(see page 3<br>cl am familia<br>cess.<br>Deny<br>tronic Form     | n Version D                                                                      | nissions for<br>n denial d<br>verblage <br>unity require                 | individuals.<br>f account or acce<br>ments presented in<br>Date<br>Adobe 10.0 Version<br>Page             |

OMB APPROVED NO. 0584-0532

### Complete a FNS-674 Form 1. Applicant Identification

- 1. Box 1 will contain your Last and First Name. Middle Name/ Initial is optional.
- 2. Box 2 will contain your Work Title (i.e. Eligibility Worker, Social Services Worker etc.)
- 3. Box 3 will be the date you are making the request (filling out the form).
- 4. Box 4 will be the your work email (the same email you used to create your Level 2 eAuth ID).
- 5. Box 5 must contain your Level 2 eAuth ID you previously created.

| User Information                                      |            |             |          |                    |  |
|-------------------------------------------------------|------------|-------------|----------|--------------------|--|
| 1. Last Name                                          | First Name | Middle Name | 2. Title | 3. Date of Request |  |
|                                                       |            |             |          |                    |  |
| 4. Work Email 5. USDA E-Auth User ID, (if applicable) |            |             |          |                    |  |
|                                                       |            |             |          |                    |  |

### Complete a FNS-674 Form 2. User Type

- 1. Box 6 will indicate the type of user you are: State, Federal, or Contractor
- 2. Complete boxes 7, 10, 11 and 12 with regard to the agency you work for in your state or at FNS. For contractors, this information is for the contractor company that holds the prime contract for your work.
- 3. As a state user, indicate 'State Office' in box 13 . Otherwise, select the office that best suits your location from the dropdown.
- 4. Complete the remainder of box 13 with information that represents the primary location where you perform your work.
  - a. Working from home? Use your home address
  - b. Working from a state or FNS office? Use your state or FNS office where you work.
  - c. Working from a contractor location? Use the contractor's address where you work.

| 6. Type of User (select one) | 7. Telephone          | 8. Contract Expiration | Date (if applicable) | 9. Temporary Employee Expiration Date (if applicable) |
|------------------------------|-----------------------|------------------------|----------------------|-------------------------------------------------------|
| <u> </u>                     |                       |                        |                      |                                                       |
| 10. Company                  | 11. Division          |                        | 12. Department       |                                                       |
|                              |                       |                        |                      |                                                       |
| 13. Office (select one)      | Office Street Address |                        |                      | Suite #                                               |
|                              | <u> </u>              |                        |                      |                                                       |
| City                         | State                 | e                      | ZIP Co               | de                                                    |
|                              |                       |                        |                      |                                                       |

# Complete a FNS-674 form 3. User Access/Role/Permissions

- 1. Box 14 ('System Name') will be either ROQCTS or SNAP-QCS.
- 2. Box 15 will be the name of your required role for the application. For a list of valid roles, please see the document in <u>Appendix A</u>.
- 3. Box 16 will be one of the following options:
  - ADD: if you are a new user requesting an account.

- MODIFY: if you already have a user account but need to modify your role, reactivate, deactivate the account.

<u>Notes</u>: If you modify your account, indicate what is being modified in Box 20 (Comments). In addition, to Reactivate an Inactive account, select 'Modify' and put a comment for reactivation in Box 20.

- DELETE: if a user account should be deleted from the application.

4. Box 20 can be used for comments regarding the specific access, for example: the required environment (Prod), upload or Sampling parameters input options for SNAP-QCS.

| 14. System Name                                                | 15. Type of Access / Role                                             | 16. Action Requested            |
|----------------------------------------------------------------|-----------------------------------------------------------------------|---------------------------------|
|                                                                |                                                                       |                                 |
| 17. System Login User ID (current users)                       | 18. Program and Form (applicable for FPRS)                            |                                 |
| 19. State/Locality Codes                                       |                                                                       |                                 |
| 20. Comments, Special Instructions and/or Justifica<br>needed) | ntion (if "Other" is selected in fields 6, 13, or 14). <i>(attach</i> | separate sheet if more space is |

### Complete a FNS-674 form 4. Acknowledgement & Approvals

The user submitting the form MUST sign their name, print their name and date in Box 21.

| Privacy Act Statement                                 |                                                                                                    |                                                                                                    |                                         |  |  |  |
|-------------------------------------------------------|----------------------------------------------------------------------------------------------------|----------------------------------------------------------------------------------------------------|-----------------------------------------|--|--|--|
| Authority:<br>Purpose:<br>Routine Use:<br>Disclosure: | The authority in collecting this information is Public Law<br>This information is collected to ensure accounts are crea<br>The information will be used to create accounts and grar<br>Furnishing information on this form is voluntary. Fai<br>permissions. | 107-347.<br>ted with the correct information and access permissions fo<br>access permissions.<br>lure to provide correct information will result in denial ( | or individuals.<br>of account or access |  |  |  |
| 21. User Ack                                          | nowledgement (Users requesting system access must i                                                                                                    | ead, sign and date prior to submitting this form)                                                                                                    |                                         |  |  |  |
| • 1                                                   | have read and understand the Privacy Act Statement above and                                                                                                    | the FNCS Rules of Behavior (see page 3 for complete verbiage)                                                                                                |                                         |  |  |  |
| • 1                                                   | <ul> <li>Decisions in personnel matters involving disciplinary action will be based on the assumption that I am familiar with the security requirements presented in<br/>these rules and I am aware of my obligation to abide by them.</li> </ul>            |                                                                                                    |                                         |  |  |  |
| •                                                     | have completed this form to the best of my abilities.                                                                                                    |                                                                                                    |                                         |  |  |  |
| -                                                     | User Signature                                                                                                    | Print Name                                                                                                    | Date                                    |  |  |  |

### Complete a FNS-674 Form 5. FNS Authorization

- 1. Box 22a requires the signature of the supervisor of the user who signed the form in Box 21.
- 2. FNS Authorizing Official <u>must</u> approve and sign in line 22b.
- 3. For state users, determine the FNS authorizing official for your state by referring to the AO list in <u>Appendix A</u>.

| Approvals |                                          |      |           |                                                                  |
|-----------|------------------------------------------|------|-----------|------------------------------------------------------------------|
| 22. a     | . Supervisor / COR                       |      |           |                                                                  |
|           | Print Name                               |      | Appro     | ove Deny                                                         |
|           |                                          |      |           |                                                                  |
|           | Phone Number                             | Date | Signature |                                                                  |
| FORM      | FNS-674 (04/18) Previous Editions Obsole | te   | SBU       | Electronic Form Version Designed in Adobe 10.0 Version<br>Page 1 |

|    | Approvals (continued)                  |            |              |  |  |
|----|----------------------------------------|------------|--------------|--|--|
| b. | System - Authorizing Official (FNCS)   | )          |              |  |  |
|    | Print Name                             |            | Approve Deny |  |  |
|    | Phone Number                           | Date       | Signature    |  |  |
| c. | Information Security Office (FNCS)     |            |              |  |  |
|    | Print Name                             |            | Approve Deny |  |  |
|    | Phone Number                           | Date       | Signature    |  |  |
| d. | State Computer Security Officer (if a) | oplicable) |              |  |  |
|    | Print Name                             |            | Approve Deny |  |  |
|    | Phone Number                           | Date       | Signature    |  |  |

### Complete a FNS-674 Form 6. SNAP-QCS Helpdesk Account Creation

#### PRIOR to approval, the FNS Authorizing Official MUST:

- Review the form for completeness
- Reject any forms that do not follow the instructions as outlined in the document.

#### AFTER approval, the FNS Authorizing official WILL:

- Send the signed form to the SNAP-QCS Helpdesk email account.
- Please never send it to a specific person at the SNAP-QCS Helpdesk.

#### UPON receipt, the SNAP-QCS Helpdesk WILL:

- Review the form for correctness/completion.
- If form is completed correctly, establish the account and notify the applicant.
- Reject forms that are not legible and notify the submitter for the rejection reason(s).
- Include a copy to FNS ISO.

Regional Coordinators will return rejected FNS-674 forms to the user to update and resubmit.

# Appendix A

The next slides includes the following information:

- Valid ROQCTS User Roles
- Valid SNAP-QCS User Roles
- List of Authorizing Regional Roles

# Valid ROQCTS User Roles

#### The following are the various User Roles in the ROQCTS system:

- Viewer User may view home page and search cases. User may not change case action or review data.
- **Reviewer** User may view home page and search cases. User may only change case action or review data for the cases to which they are assigned as 1st Party (except where performing a 2nd Party Review). Reviewer may also perform the Informal Resolution.
- **QC Coordinator or Section Chief** May perform all actions in the system except Sampling and Arbitration. May sign-off on a case and revoke the sign-off.
- Statistician May perform sample management, setting sample intervals, Federal sub sampling, supplemental sampling and Federal deselect. May also perform all actions in the system except Arbitration.

**NOTE**: Statistician at National Office Level can also Lock/Unlock Reviews based on Regions. If this level of the role is needed, please include a comment in Box-20 of the 674 form stating "case lock and unlock rights are needed."

- Arbitrator or QC Branch User View rights with permission to perform Arbitration.
- **Report Only** Can run reports only; cannot view, search or perform any other actions.

# Valid SNAP-QCS User Roles

#### The SNAP-QCS State system has four user roles:

• **Reviewer** - A reviewer can enter and view/edit/modify review findings in the system. Reviewers cannot move a case past submit status. A reviewer can modify cases that have been rejected or are in Work In Progress/New File Status.

• **Supervisor** - A supervisor can enter and view/edit/modify review findings in the system. Additionally, they can review submitted FNS 380-1 and FNS 245 forms and either approve or reject them. If it is rejected, the system returns the form to the reviewer for revision.

• **Manager** - A supervisor who also receives the notification e-mail sent when a Federal review has been completed. If the form is approved, the manager can release it to the Federal government.

• Viewer - These users cannot create new cases or modify existing cases. This user is not allowed any user entered data to be stored permanently although system generated data relating to this user may be stored.

# List of Authorizing Regional Roles

|          |                      |                                | Authorizing Official  |                                |
|----------|----------------------|--------------------------------|-----------------------|--------------------------------|
| Region   | Authorizing Official | Email Address                  | Backup                | Email Address                  |
| MARO     | Nydza Santiago       | <u>nydza.santiago@usda.gov</u> | Yvonne Fritz          | <u>yvonne.fritz@usda.gov</u>   |
|          | Emily Wilson         | emily.wilson@usda.gov          |                       |                                |
|          | MaryAnn Salvatore    | maryann.salvatore@usda.gov     |                       |                                |
| MPRO     | Elaine Jones         | elaine.jones@usda.gov          | Patricia McGinn       | patricia.mcginn@usda.gov       |
|          |                      |                                | Gina Brand            | <u>Gina.brand@usda.gov</u>     |
| MWRO     | William Benenhaley   | william.benenhaley@usda.gov    |                       |                                |
|          | Melissa Cundari      | melissa.cundari@usda.gov       |                       |                                |
|          | Kahla Leggett        | <u>kahla.leggett@usda.gov</u>  |                       |                                |
| NERO     | Alonso Rodriguez     | alonso.rodriguez1@usda.gov     | Jheanell West         | jheanell.west@usda.gov         |
|          |                      |                                | Lefki Orphanides      | lefki.orphanides@usda.gov      |
| SERO     | Yameche Robinson     | Yameche.Robinson@usda.gov      | Eugene Malveaux       | eugene.malveaux@usda.gov       |
| SWRO     | Shalonda Moore       | shalonda.moore@usda.gov        | Lori Kelly            | lori.kelly@usda.gov            |
|          |                      |                                | Steven Wanderscheid   | steven.wanderscheid@usda.gov   |
| WRO      | Dawn Baker           | dawn.baker@usda.gov            |                       |                                |
|          | Pandora Lewis        | <u>pandora.lewis@usda.gov</u>  |                       |                                |
|          | Rodney Coatney       | rodney.coatney@usda.gov        |                       |                                |
|          | Bradford Williams    | bradford.williams@usda.gov     |                       |                                |
| National | Billie Roye          | billie.roye@usda.gov           | Carmen Garson-Shumway | Carmen.Garson-Shumway@usda.gov |
|          |                      |                                |                       |                                |
|          |                      |                                |                       |                                |
|          |                      |                                |                       |                                |